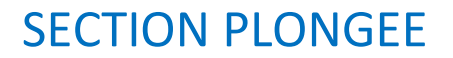

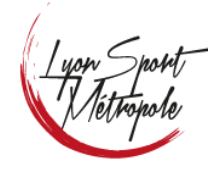

Procédure d'inscription pour un nouveau membre

Ce document décrit la procédure à suivre pour devenir membre de Lyon Sport Métropole Plongée.

L'inscription se fait en partie au travers du site internet :

« http://www.lsm-plongee.com » ou « https://lsm-plongee.vpdive.com »

#### Les étapes sont les suivantes :

- Obtention d'un certificat d'aptitude et contre-indication pour pratiquer la plongée (CACI).

Si vous débutez la plongée, vous pouvez vous adresser à votre médecin traitant. Pour plus de détails voir <u>ici pour un modèle de certificat</u> et <u>ici pour plus de détails</u> sur la délivrance de ce document

Sur le site web :

- S'inscrire en ligne sur le site web du club
- Compléter son profil
- Remplir la campagne d'adhésion et la valider

Attention, le certificat Médical ainsi que la photo, les cartes de niveaux et de qualification sont à scanner et charger sur votre profil.

### Au club :

- Pour terminer votre inscription, rendez-vous au club ave les documents suivants :
- l'original de votre certificat médical.
- Vos cartes et attestations de niveau si vous êtes déjà plongeur
- le règlement par chèque (sauf si paiement par virement)
- 2 chèques de caution

Le paiement par virement est possible et le RIB du club est téléchargeable depuis le site (Infos pratiques > Documents – Inscription).

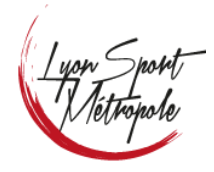

Date : 28/09/2023 Version : 5.0

Procédure d'inscription pour un nouveau membre

### La procédure en ligne :

#### Cliquer sur « Connexion »

| Lyon Sport<br>Metrosport | Accueil LSM Plongée ~ | LSM Hockey ~ | Infos Pratique. ~ | Connexion |
|--------------------------|-----------------------|--------------|-------------------|-----------|
|                          |                       |              | 11                |           |

#### Entrer votre adresse email (une par adhérant)

| S'enregistrer                                          |           |
|--------------------------------------------------------|-----------|
| Saisir votre adresse mail jeandupation@Ism-plongee.com |           |
|                                                        | → Suivant |

### Entrer/créer votre mot de passe

| + Envoyer une demande ?                                                                                                    |                                                               |
|----------------------------------------------------------------------------------------------------|---------------------------------------------------------------|
| Email : jeandupation@lsm-plongee.com                                                                                                    |                                                               |
| Mot de passe :                                                                                                    | Confirmation :                                                |
|                                                                                                    |                                                               |
| Afin de pouvoir utiliser cette fonctionnalité, la validation de ce fo<br>En validant le formulaire j'accepte les conditions d'utilisations | rmulaire autorisera votre compte à accéder au site VPDive.com |
|                                                                                                    | • Envoyer                                                     |

Indiquez votre Nom et Prénom puis Validez

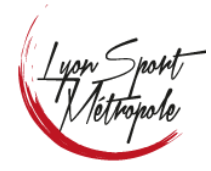

Date : 28/09/2023 Version : 5.0

Procédure d'inscription pour un nouveau membre

| Saisir votre nom complet             | ✓ Valider les modifications |
|--------------------------------------|-----------------------------|
| Informations principales             |                             |
| NOM :                                | DUPATIO                     |
| PRÉNOM :                             | Jean                        |
| Raison de votre demande d'adhesion : | Commentaire                 |
|                                      |                             |
|                                      | ♥ Valider les modifications |

Une fois le compte validez pour devez compléter votre profil :

| <ul> <li>Compte validé</li> </ul>             |                             |  |  |  |
|-----------------------------------------------|-----------------------------|--|--|--|
| Votre compte est maintenant actif et validé ! |                             |  |  |  |
| Compléter mon profil 🗲                        | ← Aller à la page d'accueil |  |  |  |

### Entrez toutes vos informations

| Modification du profil - Jean DUPATI         |                          |                                                                             |
|----------------------------------------------|--------------------------|-----------------------------------------------------------------------------|
|                                              |                          |                                                                             |
| efermations existingles                      |                          |                                                                             |
| niomatoris principales                       |                          |                                                                             |
| PERIOD :                                     | rzighera@ism-piongee.zom |                                                                             |
| Adresse mail :                               | rzighera@ism-piongee.com |                                                                             |
| Civilia :                                    |                          | ➤                                                                           |
| Prénom :                                     | reat                     | E Laisser la photo actuelle                                                 |
| Nom                                          | DI PATIO                 |                                                                             |
|                                              |                          |                                                                             |
| Nom de nalissance :                          |                          |                                                                             |
|                                              |                          |                                                                             |
| lub Lsm-plongee                              |                          |                                                                             |
| Data de la premitire inscription au olub @ : |                          |                                                                             |
| Annalis discontinion (1)                     |                          |                                                                             |
|                                              |                          |                                                                             |
|                                              |                          |                                                                             |
| Coordonnées                                  |                          | Géolocalisation                                                             |
| Adresse :                                    | 20 nue Biabla            | Latitude : Latitude                                                         |
| Code postal :                                | 69007                    | Longitude : Longitude                                                       |
| Vite :                                       | Lyon                     |                                                                             |
| Paus :                                       | Farre                    | ×                                                                           |
|                                              |                          |                                                                             |
|                                              | C Mettre à jour la ce    | 210                                                                         |
| Date de naissance :                          | 20/04/1075               | Profession : Autro                                                          |
| Ville de nalissance :                        | lven                     | Pave de nalissance : France                                                 |
|                                              |                          |                                                                             |
| ovor poste de la vine de haissande .         | 102M/                    |                                                                             |
|                                              |                          |                                                                             |
| Teléphone :                                  | Teléphone                | Coohe la case pour faire apparaître à tes contacts ton numero de teléphone. |
| Portable :                                   | 0606060666               | Coohe la case pour faire apparaître à tes contacts ton numéro de portable.  |
| alte web :                                   | Site web                 |                                                                             |
|                                              |                          |                                                                             |
|                                              |                          |                                                                             |

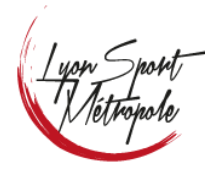

### Procédure d'inscription pour un nouveau membre

Concernant l'option d' « **Honorabilité** », cette information ne concerne que les encadrants et membres du bureau, si vous n'êtes ni l'un ni l'autre cochez « Non concerné », sinon vous reporter aux liens d'informations sur la page (*Info 1 | Info 2 | Le guide du ministère*).

| Informationa plangaur                   |                 |   |                   |
|-----------------------------------------|-----------------|---|-------------------|
| iniornations plongeur                   |                 |   |                   |
| Honorabilité 🛛 :                        | Non concerné(e) | ~ |                   |
| Into 1   Into 2   Le guide du ministère | Non concerné(e) |   |                   |
|                                         | Accepté         |   |                   |
| Assurance complément. :                 | Auto            | • | Exemple: Loisir 1 |
| Data da vistas CACLO -                  |                 |   |                   |
| Date de votre CACI V:                   |                 |   |                   |

Vous pourrez ensuite indiquer la date et importer votre CACI (Certificat médical)

| Date de votre CACI 🕢 :<br>(Certificat médical) | 20/02/2022                               |                                                                                                    |
|------------------------------------------------|------------------------------------------|----------------------------------------------------------------------------------------------------|
| CACI @:                                        | 🛓 Télécharger                            | Aucun document                                                                                                    |
|                                                | Je pratique unique<br>complétant un form | ment une discipline (NAP, NEV, APNEE, HOCKEY, ORIENTATION SUB et TIR SUR CIBLE) dont I nulaire QS SPORT et une attestation de prolongation (modèle pour mineur). |

Ajouter votre licence (si vous en possédez déjà une)

Sous « Documents », sélectionnez « Brevet, niveau ou qualification », précisez dans « commentaire » de quoi il s'agit et chargez les documents scannés.

Puis précisez le(s) niveau(x) déjà obtenus

| Licences 🛛 :  | Organisation                                                                                                    |        | N° licence  | Date d'expiration <b>@</b> | Document       |
|---------------|----------------------------------------------------------------------------------------------------|--------|-------------|----------------------------|----------------|
|               | + Ajout d'une nouvelle licence                                                                                       |        |             |                            |                |
| Documents 🛛 : | Туре                                                                                                    | Modèle | Commentaire | Date d'expiration <b>O</b> | Document       |
|               | Selectionnez un type<br>Selectionnez un type<br>Brevet, iniveau ou qualification<br>Fiche "Ayant Droit" ou "Externe" |        |             | j/mm/AAAA                  | Aucun document |
| Niveau(x) 🛛 : | × P * - Plongeur 1 étoile (CMAS) (CMAS - P*) CMAS                                                                    |        |             |                            |                |

Vous pourrez enfin valider votre profil en bas de page ou en haut à droite

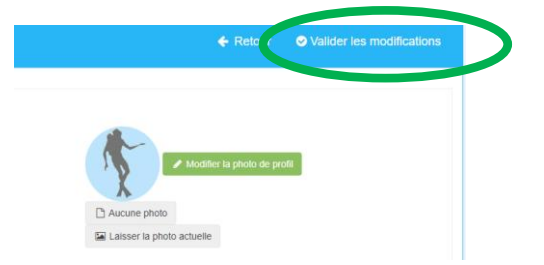

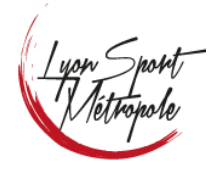

Procédure d'inscription pour un nouveau membre

Dès que les informations du profil sont complétées vous pouvez accéder à la « **Campagne** d'adhésion » en cliquant sur le lien « **Inscription [Années]** » (Ce lien sera accessible sur toutes les pages du site une fois que vous serez connecté).

|   | Lsm-plongee                                                       |
|---|-------------------------------------------------------------------|
|   | m Achats / Ventes   ♀ Sites de plongées                           |
| + |                                                                   |
| + | i Une campagne d'adhesion est di ponible : Inscriptions 2022-2023 |
| + |                                                                   |
|   | ✔ Le profil a été mis à jour.                                     |
|   |                                                                   |
|   | A Modification du profil - Jean DUPATIO                           |
|   |                                                                   |

Ayez préalablement pris connaissance des documents listés (Conditions d'inscription, Règlement intérieur LSM, Condition d'utilisation des données personnelles et Droit à l'image),

Ainsi que des **documents à imprimer et/ou à amener** le jour de la validation de votre inscription au club :

| Inscriptions 2023-2024                                                                                                    |                                                                                                    |
|----------------------------------------------------------------------------------------------------|----------------------------------------------------------------------------------------------------|
| Cette saison 2023-2024, les inscriptions auront lieu :                                                                                                    |                                                                                                    |
| - Pour les anciens et nouveaux adhérents :<br>• Le 06, 13 et 27/09 de 18h30 à 20h30<br>• Le 04 et 11/10 de 18h30 à 20h30                                                                                                    |                                                                                                    |
| <ul> <li>Pour les nouveaux adhérents les inscriptions se p<br/>les mercredis du mois d'octobre de 19h00 à 20h</li> </ul>                                                                                                    | jursuivront<br>J0                                                                                                    |
| En dehors de ces dates, merci de prendre contact a                                                                                                    | ec nous par mail infobulles@lsm-plongee.com                                                                                                    |
| Avant de vous inscrire, merci de lire impérativement                                                                                                    | es documents ci-dessous:                                                                                                    |
| <ul> <li>Condition d'inscription / "Procédure d'INSCRI</li> <li>Reglement Interieur LSM</li> <li>Condition d'utilisation des données personne</li> <li>Droits à l'image</li> <li>Si vous souhaitez contracter à l'assurance in</li> </ul> | TION" / "Procédure de REINSCRIPTION"<br>es<br>viduelle accident, reportez vous aux tableaux de garanties                                                                                                    |
| Concernant votre certificat médical, merci de télécha<br>Merci aussi de bien verifier toutes les recommandat o<br>Pour finaliser votre inscription, nous vous remercion.                                                                  | ger le model via le lien suivant : FFESSM – CACI<br>Ins en terme de contre indications: FFESSM – Liste des Contres-Indcations<br>de venir au club pendant les heures d'ouvertures du secrétariat, munis de :                                |
| <ul> <li>Originaux de vos cartes de niveaux ou qualifications</li> <li>Original de votre certificat d'aptitude de non contre-i</li> <li>2 chèques de cautions sortie et matériel (150 € po</li> </ul>                                     | a<br>ndication à la plongée (ex certificat médical)<br>ur les sorties / 200 € pour le materiel)                                                                                                    |
| Le règlement de votre adhésion pourra erre rait sur pr<br>Nous vous remercions de bien télécharger sur vo<br>et cartes de niveaux ou qualifications                                                                                       | ace par cheque ou virement (Telecharger le RIB) suivant le montant indiqué par la personne s'occupant de votre inscription.<br>tre profil avant votre venue, votre photo, votre certificat d'aptitude de non contre-indication à la plongée |

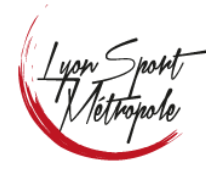

Procédure d'inscription pour un nouveau membre

| La campagne d'adhésion con      | itient un « <b>état d'avancement</b> » vous ind | liquant les différentes étapes : |
|---------------------------------|-------------------------------------------------|----------------------------------|
|                                 | 1 - CACI                                        |                                  |
|                                 | 2 - Formulaires à compléter                     |                                  |
|                                 | 3 - Souscriptions                               |                                  |
| ⑦ État d'avancement (En attente | de confirmation)                                |                                  |
| $\odot$                         | $\odot$                                         | $\odot$                          |
| CACI                            | Formulaires à compléter                         | Souscriptions                    |

Il est impératif de charger le CACI si cela n'a pas été fait au niveau du profil. (*Cette pièce est indispensable à la validation de l'inscription*)

| Certificat médical d'Absence de Contre-Indication à la pratique (CACI) |                                                                                                    |  |
|------------------------------------------------------------------------|----------------------------------------------------------------------------------------------------|--|
| Date de votre CACI <b>o</b> :<br>(Certificat médical)                  | 20/02/2022                                                                                                    |  |
| CACI 0:                                                                | Lifecharger                                                                                                    |  |
|                                                                        | Je pratique uniquement une discipline (NAP, NEV, APNEE, HOCKEY, ORIENTATION SUB et TIR SUR CIBLE) dont la profondeur complétant un formulaire QS SPORT et une attestation de prolongation (modèle pour mineur). |  |
| Valider les modifications                                              |                                                                                                    |  |
|                                                                        |                                                                                                    |  |

Accédez au formulaire d'inscription en cliquant sur « Accéder au formulaire »

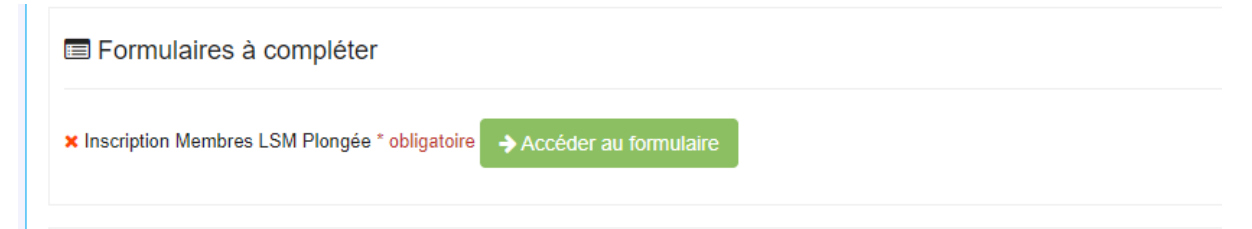

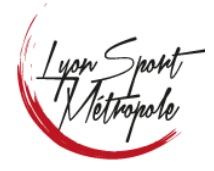

Date : 28/09/2023 Version : 5.0

### Procédure d'inscription pour un nouveau membre

### Complétez le formulaire

| Adhésion annuelle (Inscription)                                                            |  |  |  |  |
|--------------------------------------------------------------------------------------------|--|--|--|--|
| INSCRIPTION à L'activité PLONGEE                                                           |  |  |  |  |
| Je m'inscris *                                                                             |  |  |  |  |
| Souhaite passer un niveau dans l'année *                                                   |  |  |  |  |
| × N2 × Nitrox                                                                              |  |  |  |  |
| INSCRIPTION à l'activité HOCKEY SUBAQUATIQUE                                               |  |  |  |  |
| Je m`inscris *<br>◯ oui                                                                    |  |  |  |  |
| Diplôme d'initiateur ou d'entraineur ? si oui lequel ? *<br>Précisez "Auoun" si nécessaire |  |  |  |  |
| Aucun                                                                                      |  |  |  |  |
| Diplôme d'arbitrage ? si oui lequel ? *<br>Précisez "Aucun" si nécessaire                  |  |  |  |  |
| Aucun                                                                                      |  |  |  |  |
| Validation du dossier                                                                      |  |  |  |  |
| Acceptation des conditions d'inscription *                                                 |  |  |  |  |
| J'ai bien pris connaissance du Reglement interieur LSM *                                   |  |  |  |  |
| Droit à l'image *                                                                          |  |  |  |  |
| * les champs avec une étoile sont obligatoires                                             |  |  |  |  |
| ✓ Envoyer                                                                                  |  |  |  |  |
|                                                                                            |  |  |  |  |

### Puis cliquez sur « Envoyer »

| Inscription Membres LSM Plongée<br>Adhésion annuelle (Inscription) |  |  |
|--------------------------------------------------------------------|--|--|
| Merci !<br>Votre demande a bien été prise en compte.               |  |  |
| ← Retour                                                           |  |  |

Apres validation de l'inscription, vous devriez recevoir un mail de confirmation.

Cliquer sur **retour** pour revenir sur la campagne d'adhésion.

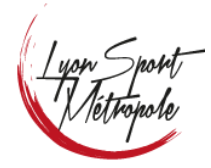

Procédure d'inscription pour un nouveau membre

La dernière étape est la « Souscription ». Il vous suffira d'ajouter au panier la cotisation qui vous correspond.

| Souscriptions                                                                           |
|-----------------------------------------------------------------------------------------|
| Cotisation * obligatoire                                                                |
| × Cotisation - Plongée - 220,00 €                                                       |
| Cotisation pour la Plongée                                                              |
| 译 Ajouter au panier                                                                     |
|                                                                                         |
| × Cotisation - Hockey - 220,00 €                                                        |
| Cotisation pour la pratique du Hockey                                                   |
| 浑 Ajouter au panier                                                                     |
| × Cotisation - Nage (A partir de 8 ans - Accompagnant - Vendredi Uniquement) - 100,00 € |
| Cotisation pour la Nage (Accompagnant uniquement le vendredi – A partir de 8 ans)       |
| P Ajouter au panier                                                                     |
| <ul> <li>Catination Diagnán augolicopos "jouro" (12.16 aps). 194.00 €</li> </ul>        |
| Catications neur les per celeriés de le ville de luer                                   |
| Cousaiuons pour les non salaries de la ville de Lyon                                    |
|                                                                                         |

La montant appraitera dans votre panier (*Attention, ce n'est pas forcement immediat*)

| SM Plongée                                          | 🖌 🔍 😢 😵 🕹 Jean DUGARAG |
|-----------------------------------------------------|------------------------|
| Jean DUGARAGE<br>Quantité Prix unitaire Description | Montant total 210 €    |
| 210.00 € Cotisation "EXTERIEURS" - Pongée      x    | Chèque                 |
|                                                     | Virements              |
|                                                     | Chèques vacances       |
|                                                     | Autre                  |
|                                                     |                        |

Enfin cliquez sur « Soumettre mon adhésion »

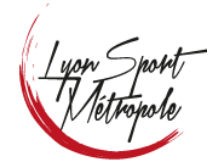

Date : 28/09/2023 Version : 5.0

Procédure d'inscription pour un nouveau membre

Soumettre mon adhesion

!!! Attention votre numéro de Licence ne vous sera transmis qu'après enregistrement de votre dossier au club. Il pourra alors être mis à jour dans votre profil.

Pour finaliser votre inscription, nous vous remercions de venir au club pendant les heures d'ouvertures du secrétariat, munis de :

- Originaux de vos cartes de niveaux ou qualifications

- Original de votre certificat d'aptitude de non contre-indication à la plongée (ex certificat médical)

- 2 chèques de cautions sortie et matériel (150 € pour les sorties / 200 € pour le matériel)

Le règlement de votre adhésion pourra être fait sur place par chèque ou virement suivant le montant indiqué par la personne s'occupant de votre inscription.

Nous vous remercions de bien télécharger sur votre profil avant votre venue, votre photo, votre certificat d'aptitude de non contreindication à la plongée et cartes de niveaux ou qualifications.

En cas de pb, merci d'envoyer un mail à <u>infobulles@lsm-plongee.com</u> en précisant quelle difficulté vous rencontrez.